# Access

Use the following QR code or URL to assess the church donation web page:

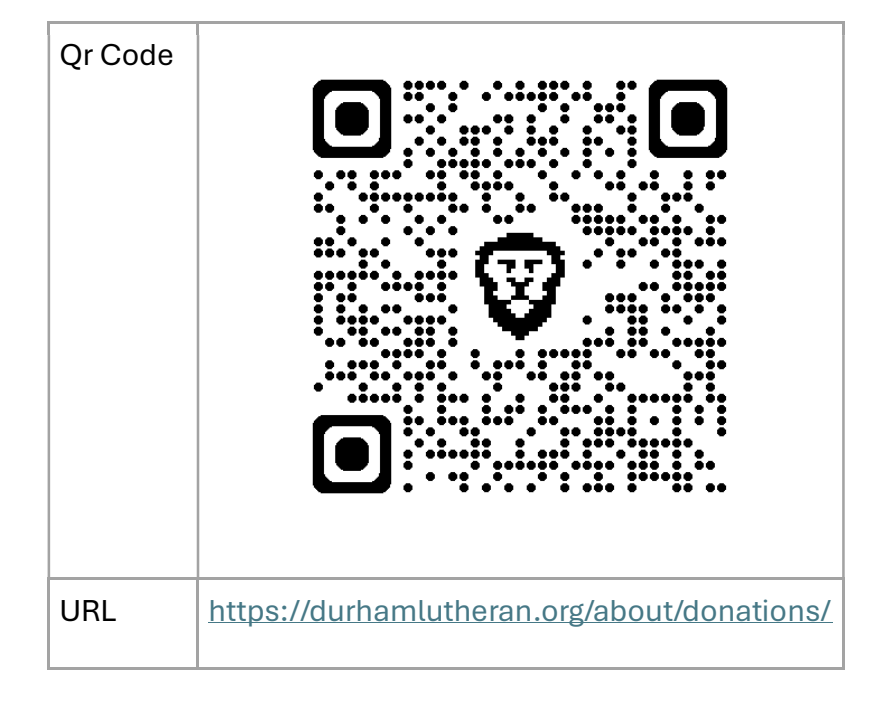

You can also access the page by clicking the tab on the upper right of the Site menu:

### **Evangelical Lutheran Church of Durham**

The church on the hill, lighting the way to God's love.

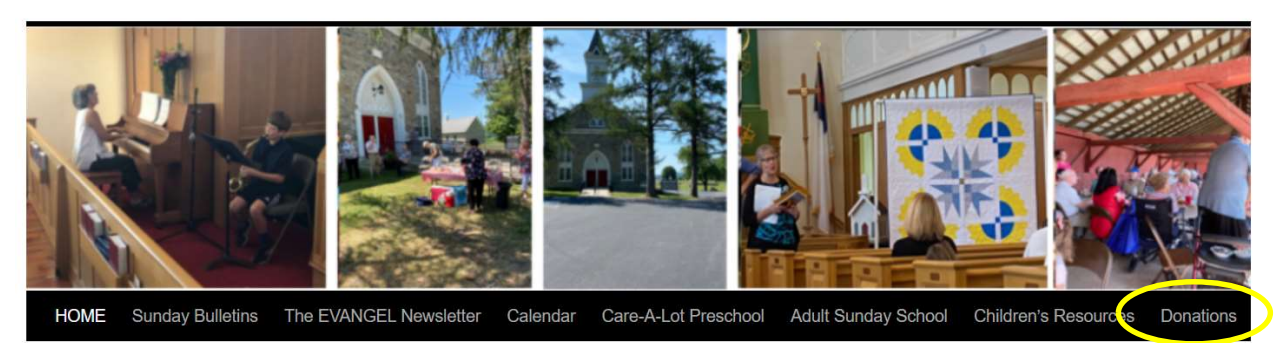

# Sign Up

Use the *Sign-Up* Link to create an account on Vanco to be able to maintain your personal information and selections for recurring giving. You do not need to sign up to make a one-time donation.

The following pop-up will display when selecting sign up, enter the information requested, then click the *Create account* button.

NOTE: The password must be between 8-50 characters, and contain at least one each of upper case letter, lowercase letter, number and a special character (except \*) enter the requested information:

| First name          |   |
|---------------------|---|
| Demo                |   |
| Last name           |   |
| ELCD                |   |
| Email               |   |
| ELCDDemo@techie.com |   |
| Password            |   |
| ••••                | 0 |
| Great password!     |   |

You will receive an email like the one below from Vanco with a code to use to confirm the email address is valid:

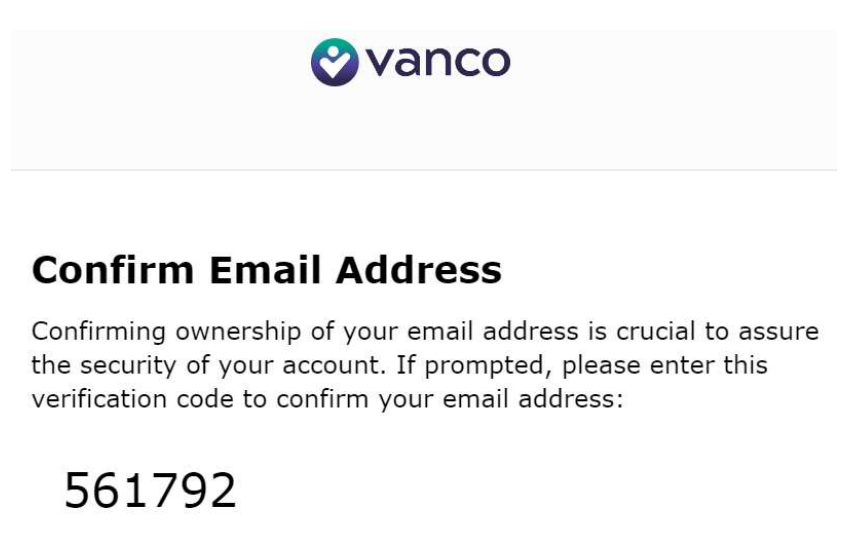

Thanks, The Evan Lutheran Church Of Durham Team

Enter the code into the Confirm Email Pop-up and click the Confirm Email button.:

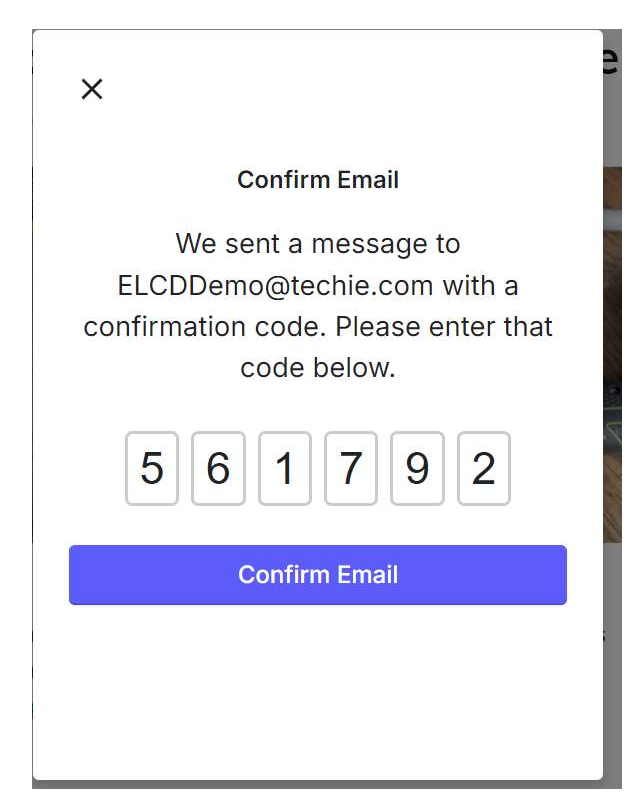

NOTE: If you have not already selected a donation, you will need to do so before you can enter payment information.

#### Donate

NOTE: you can select between showing contribution categories as tiles or a list by toggling between the two buttons to the right of the search, the following image illustrates using tiles. You can scroll vertically through the tiles to find which items you wish to contribute to.

Click the Contribute button to select the item you wish to contribute to.

#### Durham Lutheran Vanco Demo Donation Page

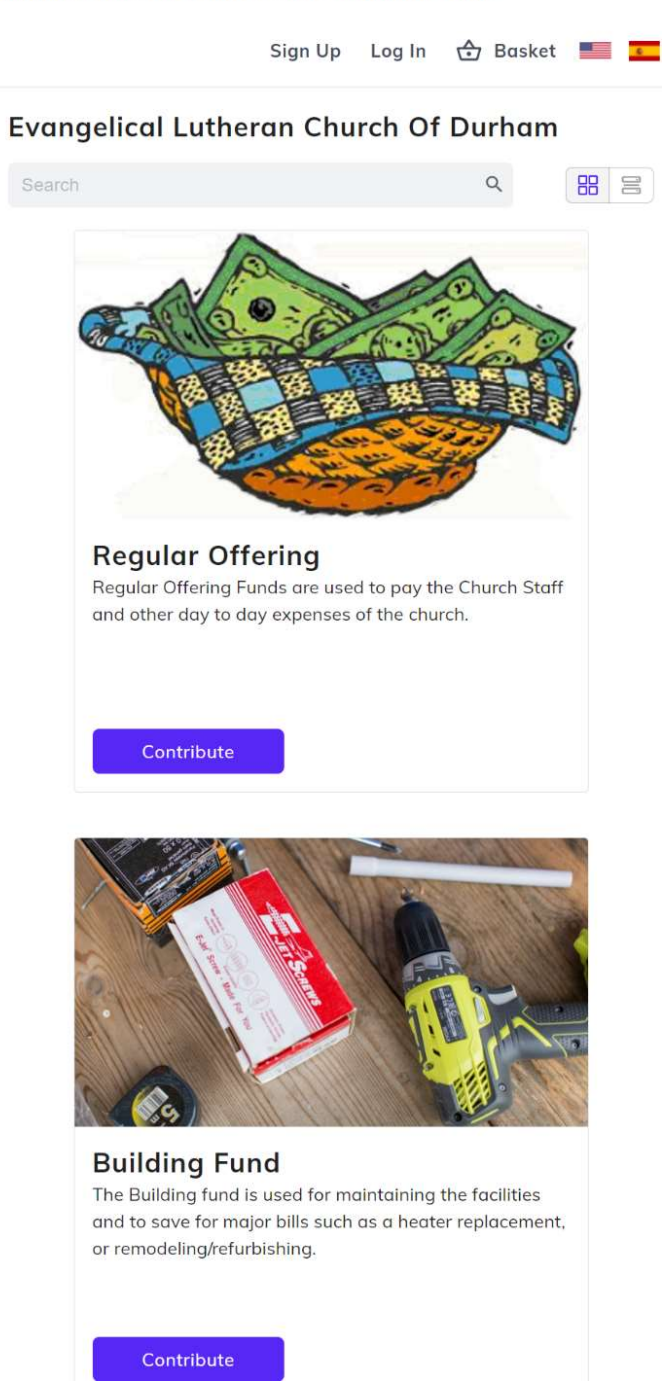

Enter the information as follows:

- Amount Must be at least \$3.00.
- One time /Recurring click the toggle button to select which type you want; it defaults to recurring.
  - One time you can choose when to make the donation, either *Once*, *now* for an immediate donation, or *Once*, *on a future date*, where you can either type in a date, or select it from the calendar that appears below the Start date box.

# **Regular Offering**

|          |       | One    | e time | 2    |    |               | Recu | rring |
|----------|-------|--------|--------|------|----|---------------|------|-------|
| uen      | су    |        |        |      |    |               |      |       |
| ce,      | ona   | future | e date | 5    |    |               |      |       |
| t do     | te    |        |        |      |    |               |      |       |
| 31       | /2024 |        |        |      |    |               |      |       |
|          |       |        |        |      |    |               |      |       |
| -        |       | Octo   | ber    | 2024 |    | $\rightarrow$ |      |       |
| Su       | Мо    | Tu     | We     | Th   | Fr | Sa            |      |       |
|          |       | 1      | 2      | 3    | 4  | 5             |      |       |
| 6        | 7     | 8      | 9      | 10   | 11 | 12            |      |       |
|          | 14    | 15     | 16     | 17   | 18 | 19            |      |       |
| 13       |       | 722.27 | 23     | 24   | 25 | 26            |      |       |
| 13<br>20 | 21    | 22     | 2.0    |      |    |               |      |       |

- Recurring Use recurring if you want to "set and forget" a donation schedule to automatically send the contribution on a schedule. You can select a frequency of weekly, every two weeks, twice a month, monthly, quarterly, or annually. You can also set a Start Date and End date.
- Some contribution types may also have a designation for naming a specific purpose, such as who a Memorial is in memory of.
- Once You have completed entering the information, use the *Add to Basket* button to add your contribution to the Basket.

| nou           | nt              |      |        |          |    |               |   |          |
|---------------|-----------------|------|--------|----------|----|---------------|---|----------|
|               |                 | One  | e time | <u>.</u> |    |               | F | Recurrin |
| quen<br>nth   | <sub>cy</sub> — |      |        |          |    |               |   |          |
| art (         | date            |      |        |          |    |               |   |          |
|               |                 | Octo | ber    | 2024     |    | $\rightarrow$ |   |          |
| Su            | Мо              | Tu   | We     | Th       | Fr | Sa            |   |          |
|               |                 | 1    | 2      | 3        | 4  | 5             |   |          |
|               | 7               | 8    | 9      | 10       | 11 | 12            |   |          |
| 6             |                 | 15   | 16     | 17       | 18 | 19            |   |          |
| 6<br>13       | 14              |      |        |          |    |               |   |          |
| 6<br>13<br>20 | 14<br>21        | 22   | 23     | 24       | 25 | 26            |   |          |

# **Regular Offering**

Set End Date +

Add to Basket

At this point you can scroll down to add additional contribution types or proceed to add payment information by clicking the *Continue to Payment* button.

| 🔂 Basket                  | •       |
|---------------------------|---------|
| Regular Offering          | Remove  |
| One-Time Total            | \$3.00  |
| Building Fund             | Remove  |
| One-Time Total            | \$3.00  |
| Mission Support           | Remove  |
| One-Time Total            | \$3.00  |
| Continue to paymen        | t       |
| Payments are processed se | ecurely |

### Payments

If you have created an account, use the *Log in to access saved payment methods* link to use the previously saved information. On the Continue with an account pop-up enter the account email and click the *Next* button.

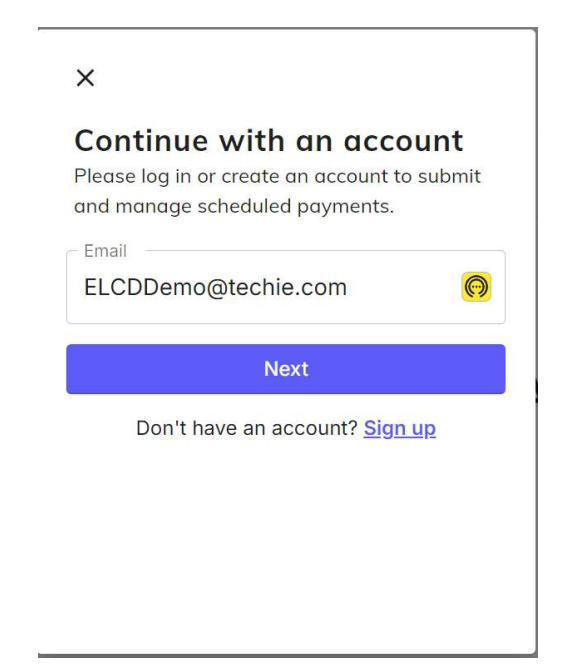

#### Evangelical Lutheran Church of Durham

Enter your password. Then click <u>Next</u>.

Х

## Continue with an account

Please log in or create an account to submit and manage scheduled payments.

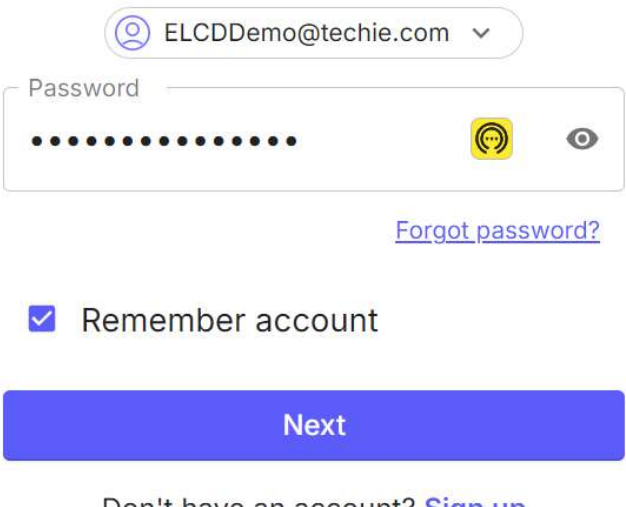

Don't have an account? Sign up

#### Payment

You can choose to Pay by Credit card, Debit Card, or Bank draft. If you pay be Credit or Debit card, there a processing fee of 3%. If paying by Bank Draft, there is a processing fee of 1%. If you wish, you can choose to add an additional amount to your contribution to cover the fee.

Enter the payment information. We recommend you also enter your name, address, and phone information to ensure we have the correct information to match your envelope.

#### Bank Draft payment

Electronic Fund Transfer Bank drafts require your bank account number and the bank's routing number. These are located at the bottom left of your check, the bank routing number is the first number, and the account number is the second number. You will also need to review the NACHA rules to complete the transaction. You have the option to save the payment method for future use. You must save this information if any contributions are using recurring payments.

| ← View more | giving | opportunities |
|-------------|--------|---------------|
|-------------|--------|---------------|

# **Payment Method**

|               | Credit or Debit Card | Bank Account                    |     |   |  |  |  |
|---------------|----------------------|---------------------------------|-----|---|--|--|--|
|               | Account number       |                                 |     |   |  |  |  |
|               | Routing number       |                                 |     |   |  |  |  |
| ſ             | Account type         |                                 |     |   |  |  |  |
|               | Checking account 🔹   |                                 |     |   |  |  |  |
| Credit or Del | NACHA Rules. Lear    | n more<br>nethod for future use |     |   |  |  |  |
| To pay by car | Credit or Dabit Cred | Dank Assount                    |     |   |  |  |  |
|               |                      | Bank Account                    |     |   |  |  |  |
|               | Card number          |                                 |     | 0 |  |  |  |
|               | Exp. date            | ZIP code                        | CVV | ? |  |  |  |

#### Log in to access saved payment methods

#### Your contact info

If you are making a recurring payment or would like to save your payment and personal information to use later, enter your contact information in the field provided below the payment method.

| - First name                 |
|------------------------------|
| Demo                         |
| - Last name                  |
| ELCD                         |
| Street address               |
| PO Box 100                   |
|                              |
| Apt, suite, bldg. (optional) |
| City                         |
| Durham                       |
| State                        |
| Pennsylvania                 |
| ZIP code                     |
| 18039                        |
| Email                        |
| ELCDDemo@techie.com          |
| Phone number (optional)      |
| 9999999999                   |

#### Your contact info

#### **Review Payment**

At this point you can review the information in your basket, Click the *Continue to review* button to continue the payment process. It may prompt you to complete a Captcha to prove you are human.

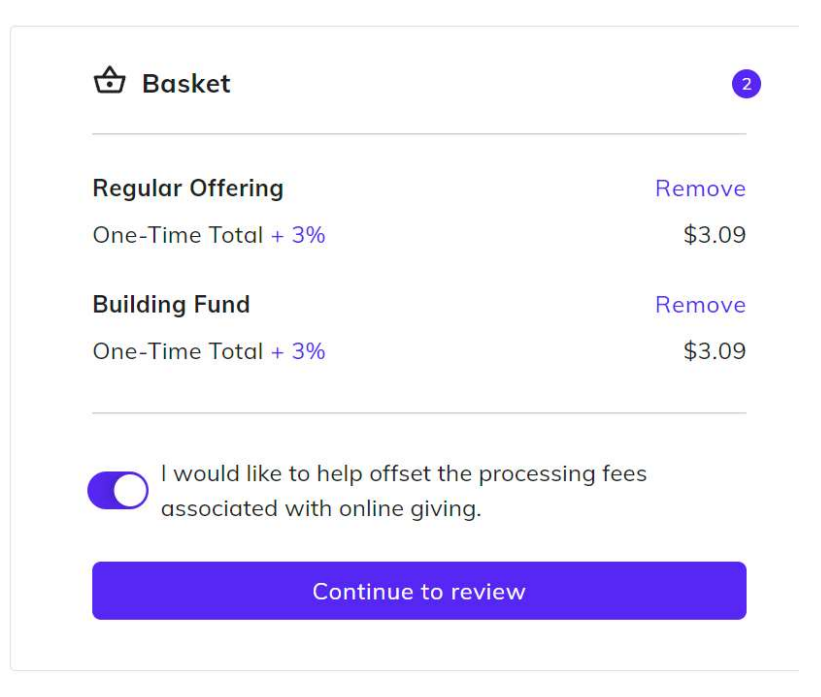

The review page shows and if everything is as expected, click *Submit* to process the Payment.

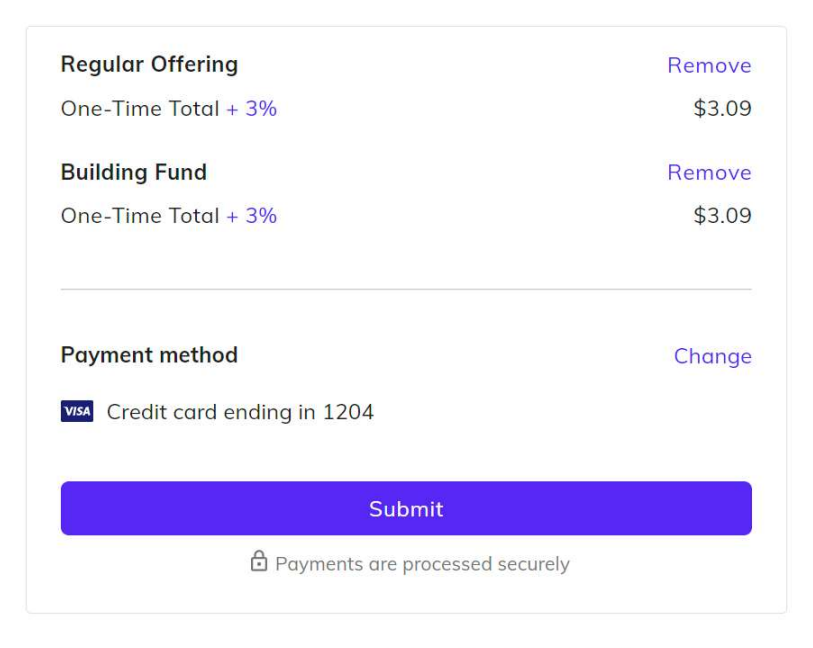

This site is protected by reCAPTCHA and the Google Privacy Policy and Terms of Service apply

A confirmation screen will appear, and you will receive email confirmation of the payment.

### Durham Lutheran Vanco Demo Donation Page

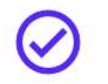

# Thanks for your support, Demo!

You will receive details at ELCDDemo@techie.com

View other opportunities

# **Profile Maintenance**

You can view and cancel scheduled contributions, view, add and remove payment Methods, and Update Contact, and security settings by clicking the *Profile* Link at the top of the page.

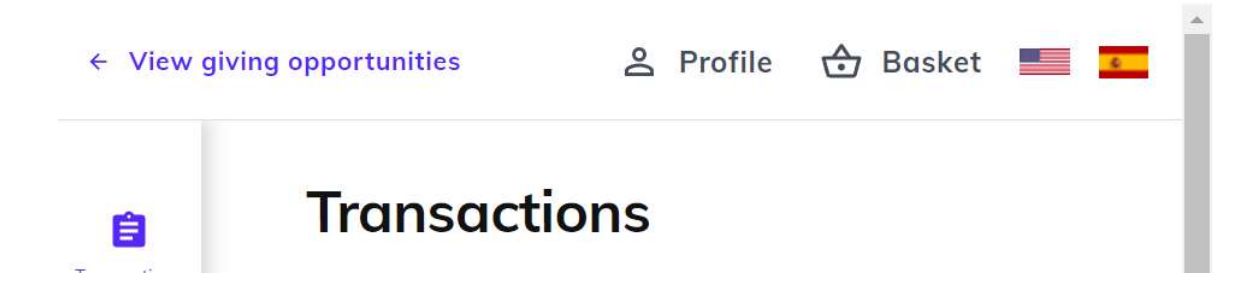

### Transactions

#### Scheduled

Use the scheduled tab to view, edit and if needed, cancel all future scheduled transactions.

| c  |                             |         |        |         |
|----|-----------------------------|---------|--------|---------|
|    | Scheduled                   | History |        |         |
|    |                             |         |        |         |
|    | RECURRING                   |         |        |         |
|    | Regular Offering            |         | \$5.14 | monthly |
| 15 | Next date: October 25, 2024 |         |        |         |
|    | Payment method: Card 1204   |         |        |         |
|    |                             |         |        | 0722 12 |

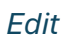

|          | — Give to             |              |
|----------|-----------------------|--------------|
| 11.<br>K | Regular Offering      | •            |
| Į.       | Amount                |              |
| n        | \$5.14                |              |
| ĸ        | Frequency             |              |
| Se       | Monthly               | *            |
|          | Next Date             |              |
|          | 12/25/2024            | ×            |
|          | Payment Method        |              |
|          | - Bryment Method      |              |
|          | VISA **** ****** 1204 | ~            |
|          |                       |              |
| el       | Close                 | Save changes |
| inc      | el transaction        | ×            |

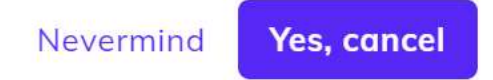

1

2

#### History

Use the History tab to view already competed transactions. You can see more details by clicking a transaction row.

| (È)                | Transactions      |            |        |
|--------------------|-------------------|------------|--------|
|                    | Scheduled         | History    |        |
| Payment<br>methods | November 25, 2024 | Regular Of | \$5.14 |
| Profile Settings   | October 25, 2024  | Regular Of | \$5.14 |
| <b>C</b> Log Out   | October 25, 2024  | Good Neig  | \$5.00 |
|                    | October 25, 2024  | Regular Of | \$0.14 |
|                    | October 24, 2024  | Building F | \$5.00 |
|                    | October 24, 2024  | Outreach   | \$5.28 |

## **Payment Methods**

You can view and cancel a payment method by selecting the Payment Methods icon on the left. Click the *Remove* link to remove a payment method. NOTE: You can only add new payment methods while paying for a contribution.

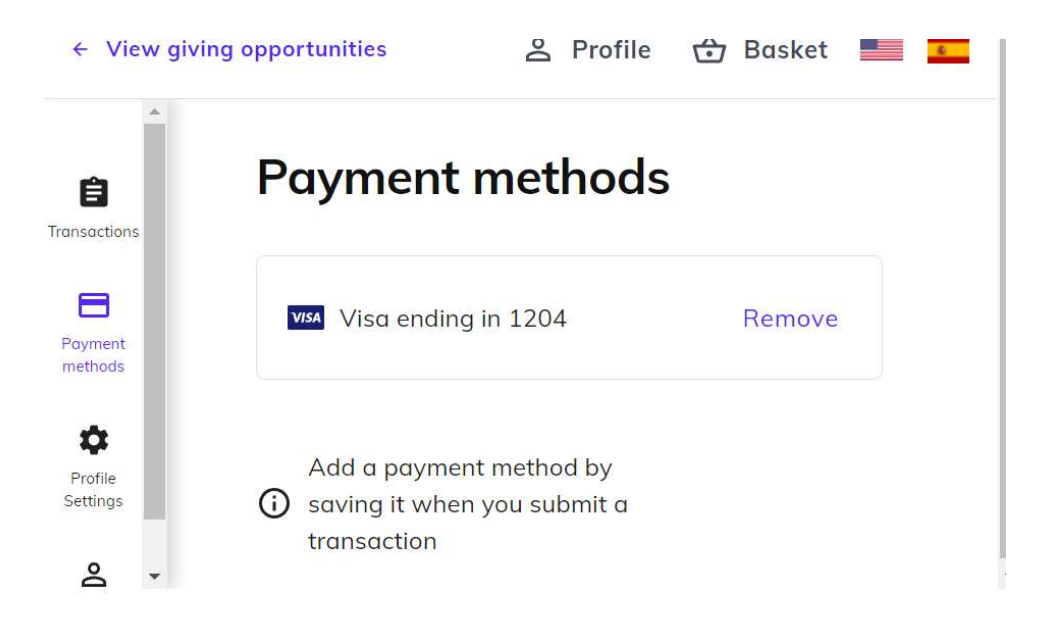

## **Profile Settings**

Click the *Profile Settings* icon to access the profile page.

You can update your email, address, phone number, password or two factor authentication by clicking the update profile link.

| First Name *        |             |  |
|---------------------|-------------|--|
| Demo                |             |  |
| Last Name *         |             |  |
| ELCD                |             |  |
| 24 12700 (2007 100) |             |  |
| Address Line 1      |             |  |
| PO ROX 100          |             |  |
| Address Line 2      |             |  |
| City                |             |  |
| Durham              |             |  |
| State/Province      | Postal Code |  |
| Pennsylvania        | 18039       |  |
| Country             |             |  |
|                     |             |  |
| Phone Number        |             |  |
| +1 (999) 999-9999   |             |  |
|                     |             |  |

# Evangelical Lutheran Church of Durham

# Communication

Update your email or login alert subscription.

| Communication                           |              |
|-----------------------------------------|--------------|
| Email<br>ELCDDemo@techie.com            | Update Email |
| Subscription Settings                   |              |
| Manage your email subscription settings | Manage       |

# Security

| Security                        |
|---------------------------------|
| Password                        |
| Change Password                 |
| Two-Factor Authentication       |
| Setup Two-Factor Authentication |
|                                 |

#### Password

#### You can Change your password:

| •••••          |         | C |
|----------------|---------|---|
| New Password — |         |   |
| •••••          | • • • • | C |
| Strength 3 / 3 |         |   |

#### **Two Factor Authentication**

If you would like to use two factor authentication for extra security, Click the *Set up Two Factor Authentication* link to set it up. You can set it up to use an authentication app on your phone, or an SMS text to your phone by following the instructions after clicking the link.

# **Set Up Two-Factor Authentication**

To set up Two-Factor authentication, first select whether you would like to use an authentication app (recommended), or have verification codes sent via SMS:

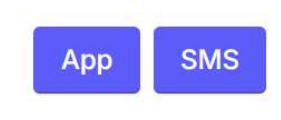

Follow the instructions to set up your selected Two-Factor authentication method.